# เพิ่มทางลัดให้ลูกค้า เข้าถึงข้อมูลง่ายยิ่งขึ้น ด้วย Rich Menu

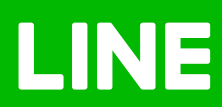

## เพิ่มทางลัด ให้ลูกค้าเข้าถึงข้อมูลง่ายยิ่งขึ้น ด้วย Rich Menu

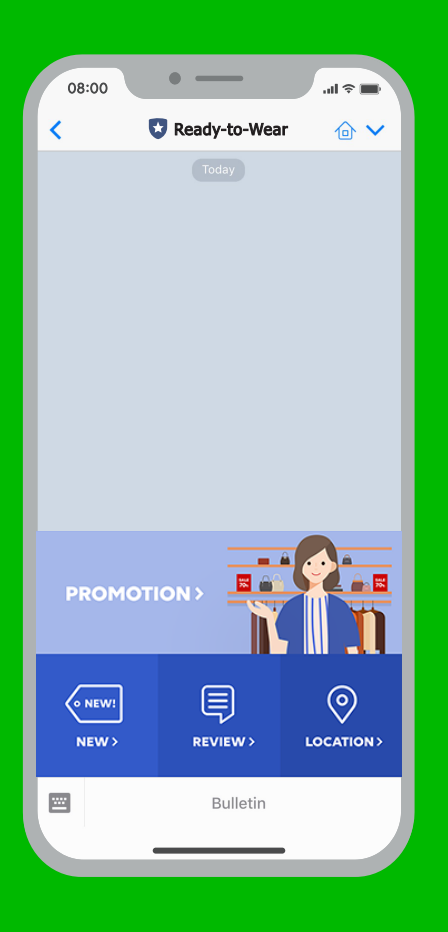

### เพิ่มทางลัด ให้ลูกค้า เข้าถึงข้อมูลง่ายยิ่งขึ้น ด้วย **Rich Menu**

Rich Menu เปรียบเหมือนทางลัดให้ลูกค้าเข้าถึงข้อมูล ที่ต้องการได้สะดวกและรวดเร็วยิ่งขึ้น โดยจะเป็นรูปภาพ บริเวณคีย์บอร์ดในห้องแชท และสามารถใส่ลิงก์บน รูปภาพได้ตามต้องการ

ลูกค้าหาข้อมูลได้ไวขึ้น
 แอดมินตอบคำถามน้อยลง
 มีเวลาไปปิดการขายมากขึ้น

## <u>เพิ่มทางลัดด้วย Rich Menu</u>

1. เข้าไปที่เว็บไซต์ manager.line.biz (LINE Official Account Manager)

\*แนะนำให้ใช้ Google Chrome

| ● ● G ize<br>← ⇒ C managerlins.biz | เอน<br>                                                                                                    |     |
|------------------------------------|----------------------------------------------------------------------------------------------------|-----|
| ( manager.lin                      | e.biz<br>LINE Business ID                                                                                                    | - 1 |
|                                    | เข้าสู่ระบบคำยามัญขี LINE<br>หรือ                                                                                                    | - 1 |
|                                    | เข้าสู่ระบบด้วยมัญชีธุรกิจ                                                                                                    | - 1 |
|                                    | ຄາງໃຫ້ LINE Business D ລະເປັນໃນການດ້າງແທນໃນ <u>ອິດກຳມາແລະເນີນີ້</u><br><u>ນດ້າງງ</u> ເພື່ອຄຸຍແຫ່ງສະນາຍແຫຼງແລະມານກ່ອງແລະມານສະນັດເປັນການແຜ່ນາແຫ່ງ<br>ພະກາ<br>@ ເຫັ້ມງາກັນ LINE Business ID | - 1 |
|                                    | ุ ภาษาโหย ▼<br>รhanufa ร้องว่าหมดการให้เอ็กรร © LINE Corporation                                                                                                    | - 1 |
| diam'ne a state                    |                                                                                                    |     |

#### 2. คลิกที่ 'ริชเมนู'

#### 3. คลิกที่ 'สร้างใหม่'

จะเข้าสู่หน้าจอการสร้างริชเมนู เพื่อสร้างริชเมนู

| LINE Official Account 🛛 🎲 🛡 Rea             | ady-to-Wear 🕶 @ReadytoWear 🐨                                                               | 😫 38,700 🛛 💭 โหมดการตอบกลับ : แชท                               |                                                    | ()                           |
|---------------------------------------------|--------------------------------------------------------------------------------------------|-----------------------------------------------------------------|----------------------------------------------------|------------------------------|
| หบ้าหลัก การแจ้งเดือน ข้อมูลเ               | ซึ่งลึก หน้าแอคเคาท์ แชท                                                                   |                                                                 |                                                    | 🗢 ดังค่า                     |
| บรอดแคสด์<br>"เทมริเลน์<br>ข้อความอัดโนมัติ | <b>ริชเเมนู</b><br>สร้างเมนูที่ดังดูดความสนใจจากดูกด่<br>จะแสดงเฉพาะวิชเมนูที่สร้างจากหน้า | ำเพื่อแสดงในห้องแชท คุณสามารถใช้เมนูเหล<br>การจัดการนี้เท่านั้น | 3<br>ถ้านี้เพื่อแจกคูปอง ส่งข้อมูลข่าวสาร และอื่นๆ | <b>สร้างใหม่</b><br>แก่ลูกคำ |
| ดูปอง<br>ริชเมสเสจ<br>ริชวิดีโอเมสเสจ_      | ระบุคุณสบบัติ ทั่                                                                          | <b>อ้าหมด →</b> 🗎 DD/MM/YYYY                                    | ~ 🖄 DD/MM/YYYY                                     | Q รีเช็ด                     |
| ວິນເມນູ                                     | ช่อ                                                                                        | รูป                                                             | ช่วงที่แสดง                                        | สถานะ                        |
| บัตรสะสมแต่ม<br>เพิ่มเพื่อน                 |                                                                                            | ไม่มีร่ายการฟังแสดง คุณสามารถสร้างไหม่ได                        | โดยคลิก "สร้างไหบ" ทั่นุมขวามน                     |                              |
| © LINE Corporation ช่อกำหนดการใช่บริก       | าร ยังกำหนดการใช้บริการ Messaging API โกลโน                                                | คม ประกาศการกฎหมาย                                              |                                                    | - 1                          |

#### 4. ตั้งค่าเมนู

- ชื่อ : ใส่ชื่อ 'ริชเมนู' ได้สูงสุดไม่เกิน 30 ตัวอักษร โดยชื่อนี้จะไม่แสดงต่อผู้ใช้งาน
- สถานะ : สามารถตั้งค่าการ เปิด-ปิด ริชเมนูบนหน้าจอของลูกค้าได้ รวมทั้งกำหนดช่วงเวลาที่ต้องการให้แสดงได้
   \* ริชเมนูจะสามารถใช้ได้ทีละอันเท่านั้น หากมีการตั้งค่าไว้ซ้ำซ้อนกัน จะไม่สามารถกดปุ่ม "เปิด" ได้
- ข้อความบนเมนูบาร์ : เป็นชื่อ 'ริชเมนู' ที่จะแสดงบนแถบด้านล่างในหน้าจอแชท
- การแสดงเมนูแบบเริ่มต้น : เลือก 'แสดง' เมื่อลูกค้าเปิดหน้าจอสนทนา ริชเมนูจะแสดงขึ้นโดยอัตโนมัติ หากเลือก 'ซ่อน' ลูกค้าต้องกดข้อความที่เมนูบาร์ เพื่อดูริชเมนู

| C manager line biz         | ×                        |                         |        |        |              | < 999+ | Ready-to-Wear |          |
|----------------------------|--------------------------|-------------------------|--------|--------|--------------|--------|---------------|----------|
| A DO DECIDENT              | ดังค่าเมนู               |                         |        |        |              |        | Today         |          |
| ริชเมนู                    | ชื่อ                     | leißa                   |        |        | 0/30         |        |               |          |
| ปตรสะสมแต่ม<br>เพิ่มเพื่อน | สถานะ                    | 🖸 เปิด                  |        |        |              |        |               |          |
|                            |                          | <ul> <li>ជីត</li> </ul> |        |        |              |        |               |          |
|                            | ช่วงที่แสดง              | DD/MM/YYYY              | HH:mm  | ~      |              |        |               |          |
|                            |                          | DD/MM/YYYY              | HH:mm  | รีเช็ด |              |        |               |          |
|                            | ข้อความบนเมนูบาร์ ⊘      | 🖸 ເມນູ                  |        |        |              |        |               |          |
|                            |                          | ข้อความอื่นๆ ใต่ข้อควา  | u 0/14 |        |              |        |               |          |
|                            | การแสดงเมนูแบบเริ่มดัน ⊘ | 🔾 แสดง                  |        |        |              |        |               |          |
|                            |                          | 🛑 ซ่อน                  |        |        |              |        |               |          |
|                            |                          |                         |        |        |              | NEW A  | <u> </u>      |          |
|                            | ดั้งค่าคอนเทนต์          |                         |        |        | • ดีไขน์ไกด้ | COLLEG |               |          |
|                            |                          | แอ็คขัน                 |        |        | ≔ ∷          |        |               |          |
|                            | A B C                    |                         |        |        |              | ሞ      | A             | 0        |
|                            | DFF                      | 1                       | 21030  |        |              | MEN>   | WOMEN>        | STOCKIST |
|                            |                          | ]                       |        |        |              |        |               |          |
|                            |                          |                         |        |        |              |        |               |          |

#### 5. เลือก 'เทมเพลต'

้เพื่อแบ่งพื้นที่ใส่ลิงก์ จากนั้น อัพโหลดรูปพื้นหลัง ต้องอัพโหลดรูป 1 รูปเพื่อใช้เป็นพื้นหลังริชเมนู

• สำหรับริชเมนูแบบใหญ่ (Large)

ต้องมีขนาด **2500×1686** พิกเซล สำหรับความละเอียดสูงสุด

#### • สำหรับริชเมนูแบบเล็ก (Compact)

ต้องมีขนาด **2500 x 843** พิกเซล สำหรับความละเอียดสูงสุด

โดยทั้ง **2** แบบด้องเป็นไฟล์ png หรือ jpg ขนาดไม่เกิน **1 MB** สามารถดูขนาดเพิ่มเติม และ ไกด์การทำภาพ ที่เหมาะสมได้ โดยดาวน์โหลด 'ดีไซน์ไกด์'

| บัตรสะสมแต้ม | เลือกเทมเพลด 🛛 🕹                  | 0/30        |
|--------------|-----------------------------------|-------------|
| เพิ่มเพื่อน  | ใหญ่                              |             |
|              |                                   |             |
|              | 5 <u></u> <u></u> <u></u> <u></u> |             |
|              |                                   | • ดีไขมไกด์ |
|              | . (iii)                           | ~           |
|              | ຍກເລິກ <mark>ເລືอກ</mark>         |             |

#### 6. คลิก 'ดีไซน์ไกด์'

เพื่อดูรายละเอียดของเทมเพลตที่ต้องการใช้

| ← → C manager.line.biz | _                  |                                                |                               | 1            |
|------------------------|--------------------|------------------------------------------------|-------------------------------|--------------|
|                        | ดั้งค่าคอนเทนต์    |                                                | 6                             | 🗊 ดีไชน์ไกด์ |
|                        |                    | แอ็คขัน                                        |                               | ≡ 0          |
|                        |                    | <b>~</b> A                                     |                               |              |
|                        |                    | ประเภท                                         | ลิงท์                         | ~            |
|                        | เลือกเทมเพอต       |                                                | ใส่สิงท์                      |              |
|                        | อัพโหลดรูปพื้นหลัง | ป้ายแอ็คขัน (ความยาวไม่<br>เกิน 20 ตัวอักษร) 💿 | ใส่คำอธิบายสำหรับป่ายแล็คขั้น |              |
|                        |                    |                                                |                               | 0/20         |
|                        |                    | <b>∨</b> B                                     |                               |              |
|                        |                    | ประเภท                                         | คุปอง                         | ~            |
|                        |                    |                                                | เลือก                         |              |
|                        |                    | ป้ายแอ็คขัน (ความยาวไม่<br>เกิน 20 ตัวอักษร) ⊘ | ใส่สาอธีบายสำหรับป่ายแอ็คขั้น |              |
|                        |                    |                                                |                               |              |

#### 7. กำหนด 'แอ็คชัน'

- ประเภท : จะมีให้เลือก 4 ประเภท ลิงก์, คูปอง, ข้อความ และบัตรสะสมแด้ม ในกรณีที่เลือก URL หรือคูปองต้องใส่ ป้ายแอ็คชันด้วย
- ป้ายแอ็คชัน : สามารถใส่ข้อความสำหรับชักชวนให้คลิกลิงก์ ใส่ได้สูงสุด 20 ตัวอักษร โดยข้อความนี้จะแสดง เมื่อเปิดบนอุปกรณ์ที่ไม่รองรับ

| ~                  |                                                |                                     |              |
|--------------------|------------------------------------------------|-------------------------------------|--------------|
| ดังค่าคอนเทนต์     |                                                |                                     | 🕕 ดีไขน์ไกด์ |
|                    | <b>~</b> A                                     |                                     |              |
|                    | ประเภท                                         | ลิงก์                               | ×            |
|                    |                                                | ใส่ลึงก์                            |              |
| เลือกเทมเพลต       | 1                                              | ໃຫ້ກາກັບກາງການຄົນເດັກແຫລັດທີ່ມ      |              |
| อัพโหลดรูปพื้นหลัง | บายแอคขน (ความยาว เม<br>เกิน 20 ตัวอักษร) ⑦    | FIEL 1927. UP4 LN277. ID1154194.227 |              |
|                    |                                                |                                     |              |
|                    |                                                |                                     | 0/20         |
| 7                  |                                                |                                     |              |
| -                  | ✓ В                                            |                                     |              |
|                    | ประเภท                                         | คุปอง                               | ~            |
|                    |                                                | เลือก                               |              |
|                    | ป้ายแอ็คขัน (ความยาวไม่<br>เกิน 20 ตัวอักษร) 💿 | ไล่ค่าอธิบายสำหรับป่ายแอ็คขั้น      |              |
|                    |                                                |                                     |              |
|                    |                                                |                                     |              |

8. เมื่อเรียบร้อยแล้วคลิก 'บันทึก'

| ~                   |                                                 |                                |              |
|---------------------|-------------------------------------------------|--------------------------------|--------------|
| ดังค่าคอนเทนต์      |                                                 |                                | 🔘 ดีไซน์ไกด์ |
|                     | แอ็คชัน                                         |                                | ≡ 0          |
|                     | ✓ A                                             |                                |              |
|                     | ประเภท                                          | ลิงก์                          | *            |
| เดืออเมตแพลต        |                                                 | ใต่อียก่                       |              |
| สับริเวณชายได้แบตัว |                                                 |                                |              |
| อพ เหลดรับพบหลง     | ป้ายแอ็คชั่น (ความยาวไม่<br>เกิน 20 ตัวอักษร) 🕐 | ใส่ด้าอธิบายสำหรับป่ายแอ็คชั่น |              |
|                     |                                                 |                                |              |
|                     |                                                 |                                | 0/20         |
|                     |                                                 |                                |              |
|                     |                                                 |                                |              |
|                     |                                                 | บันทึก                         |              |
| < คลังไปเรีระหรื่อ  |                                                 |                                | _            |
|                     |                                                 |                                |              |
|                     |                                                 | บันทึก                         |              |
|                     |                                                 |                                |              |

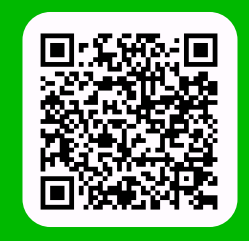

LINE For Business: @LINEBIZTH www.linebiz.com/th